# So umgehen Sie die Systemanforderungen in Windows 11

< form>

<script>

function ope

let for

# Inhalt

- 4 Windows-11-Upgrade bei inkompatiblen Rechnern: So kommen Sie trotzdem kostenlos zu Ihrem Windows 11
- 5 Mit Microsofts PC-Integritätsprüfung wissen Sie in fünf Minuten, ob Ihr Rechner bereit für Windows 11 ist
- Stufe 1: Laden Sie eine
   Windows 10 ISO-Datei und eine Windows
   11 ISO-Datei herunter
- 7 Stufe 2: Wie Sie die Windows 10/11 ISO-Dateien für das Upgrade bereitstellen
- 8 Stufe 3: Bereiten Sie Windows für das Upgrade vor
- 8 Stufe 4: Starten Sie die Upgrade-Installation von Windows 11

#### **Experte Manfred Kratzl**

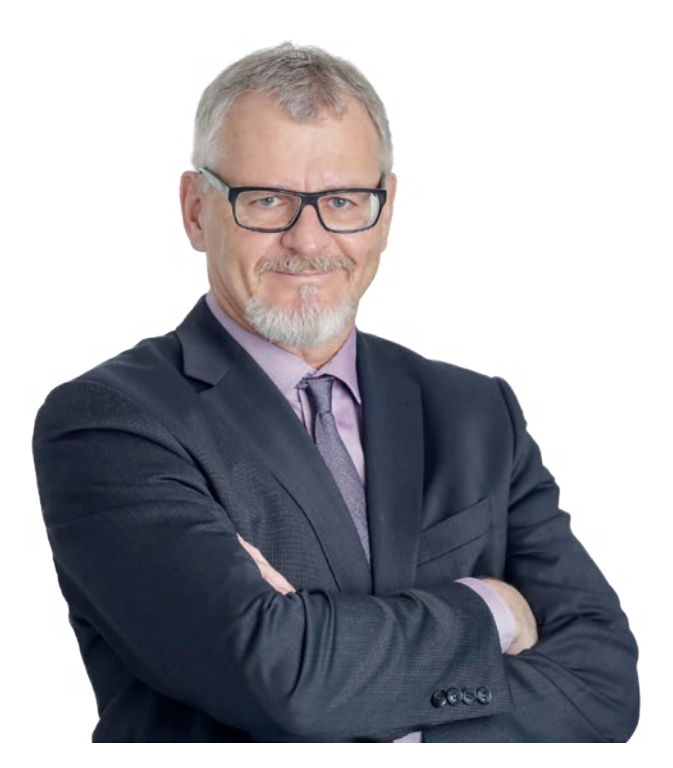

#### Werdegang

Seit über 30 Jahren beschäftigt sich Manfred Kratzl mit Computer und Betriebssystemen, denn die IT hat ihn schon in jungen Jahren fasziniert. Schon damals ergänzte er sein BWL-Studium mit dem Studienschwerpunkt EDV. 1987 gründete er seine eigene IT-Firma: die EDV Consultants Kratzl GmbH. Das Unternehmen betreut mit sechs Mitarbeitern kleine und mittlere Betriebe in allen Belangen der Informationstechnologie – PCs, Drucker, Scanner, Server, Tablets, Notebooks, Windows- und Server-Betriebssysteme. Als inhabergeführtes Familienunternehmen zählt für die EDV Consultants Kratzl GmbH in erster Linie die Zufriedenheit der Kunden.

Manfred Kratzl betreut als Chefredakteur den "Windows-Berater" seit 1993 - und damit das wohl langlebigste Printmedium zum Thema Windows. Außerdem ist er Mit-Herausgeber des "Netzwerk-Administrators" und von "Windows-Wissen". Für Ihn ist es ein großes Anliegen, sein in der Praxis erworbenes Fachwissen in verständlicher Form an seine Leser weiterzugeben.

Zitat: "Mr. Windows" oder "Windows-Guru" – ich wurde schon mit vielen Beinamen bedacht. Doch für mich sind Windows und Computer keine Zauberei, sondern Knowhow gepaart mit jahrelanger Erfahrung. In meinem IT-Betrieb erlebe ich Tag für Tag, mit welchen Problemen die Windows-Anwender konfrontiert werden. Meine Kunden wollen keine theoretischen Abhandlungen, sondern Praxislösungen. Und dieses Wissen gebe ich gerne weiter an meine Leser.

# Windows-11-Upgrade bei inkompatiblen Rechnern: So kommen Sie trotzdem kostenlos zu Ihrem Windows 11

#### Mit den Informationen aus diesem Beitrag können Sie

- eine ISO-Datei mit einem kompletten Windows 11 herunterladen,
- erfolgreich trotz Inkompatibilität auf Windows 11 umsteigen.

Windows 11 ist da. Doch Microsoft verweigert Ihnen das Upgrade von Windows 10 nach Windows 11, weil Ihr Rechner nicht die Systemvoraussetzungen erfüllt? Kein Problem, mit einem einfachen und legalen Trick umgehen Sie die Systemvoraussetzungen. Binnen 30 Minuten installieren Sie ein vollständiges Windows 11 auf Ihrem Rechner. Nichts geht bei dieser Aktion verloren: Alle Programme, Apps und Dateien werden übernommen.

Worauf warten Sie noch: Ich präsentiere Ihnen einen Trick, mit dem Sie trotz fehlender Systemvoraussetzungen auf Windows 11 upgraden können.

ANZEIGE

## Sofort und sicher in Windows 11 einsteigen!

### **GRATIS Startpaket!** Nur für kurze Zeit – jetzt abrufen:

- DVD mit Windows 11-Installationsdateien
- Anleitung f
  ür den Schnellstart in Windows 11
- VIP-Mitgliedschaft im Computerwissen-Club
  - Test-Ausgabe von Windows-Wissen

## Jetzt das komplette Paket GRATIS anfordern!

# Mit Microsofts PC-Integritätsprüfung wissen Sie in fünf Minuten, ob Ihr Rechner bereit für Windows 11 ist

#### Tool prüft alle Systemvoraussetzungen

Wenn Ihr Rechner die Systemvoraussetzungen für Windows 11 nicht erfüllt, so erhalten Sie in den **Einstellungen** von Windows 10 unter **Windows-Update** einen entsprechenden Hinweis. Möchten Sie sich selbst vergewissern, ob Ihr Rechner kompatibel zu Windows 11 ist, verwenden Sie die kostenlose PC-Integritätsprüfung. Das Tool überprüft alle wichtigen Komponenten und teilt Ihnen mit, ob Ihr Rechner kompatibel zu Windows 11 ist und wenn nicht, an welchen Komponenten es scheitert. Lesen Sie jetzt, wie Sie mit der PC-Integritätsprüfung einen Kompatibilitätstest für Ihren Rechner durchführen.

#### **Windows PC Health Check**

Microsoft entwickelte mit der **PC-Integritätsprüfung** (auch als **Windows PC Health Check** bekannt) ein Tool, mit dem Sie die Kompatibilität Ihres Rechners mit Windows 11 prüfen.

#### Download

Laden Sie das Tool direkt auf der Internetseite unter *https://www.microsoft.com/de-de/windows/windows-11* herunter. Fahren Sie mit der Maus bis ganz nach unten auf der Webseite. Klicken Sie dann auf **APP FÜR DIE PC-INTEGRI-TÄTSPRÜFUNG HERUNTERLADEN**.

Zur Installation öffnen Sie den Download-Ordner und klicken doppelt auf die soeben heruntergeladene Datei **WindowsPCHealthCheckSetup. msi.** Die Installation erfolgt automatisch. Anschließend startet auch schon die PC-Integritätsprüfung.

#### Der Prüfvorgang im Detail

Im Fenster **PC-Integrität auf einen Blick** sehen Sie am linken Rand Informationen über das Alter Ihres Rechners, der Festplatte und des Arbeitsspeichers. Wollen Sie die Kompatibilität Ihres Rechners mit Windows 11 prüfen, klicken Sie auf **Jetzt überprüfen.** 

Binnen weniger Sekunden erhalten Sie auch schon das Ergebnis. Sollte der Rechner nicht kompatibel zu Windows 11 sein, zeigt die PC-Integritätsprüfung alle Komponenten an, die nicht kompatibel zu Windows 11 sind. Detaillierte Informationen zu einer nicht kompatiblen Komponente erhalten Sie mit einem Klick auf **Weitere Informationen** unterhalb der jeweiligen Komponente.

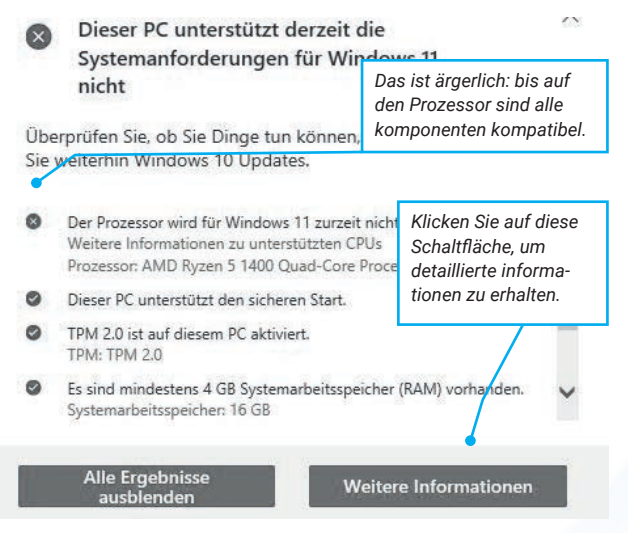

Die Zentrale der PC-Integritätsprüfung zeigt alle wichtigen Informationen an

#### Der Trick mit der Registry

In vielen Medien wird ein Registry-Trick beschrieben, mit dem Sie ebenfalls die Systemvoraussetzungen umgehen können. Leider funktioniert dieser Trick nicht immer. Haben Sie die Registry-Einstellungen bereits schon geändert und können immer noch nicht auf Windows 11 upgraden, so klappt das mit der folgenden Anleitung bestimmt.

#### Upgrade in 4 Stufen

Der Weg zum erfolgreichen Upgrade von Windows 10 nach Windows 11 erfolgt in 4 Stufen:

- Stufe 1: Laden Sie eine Windows 10 ISO-Datei und eine Windows 11 ISO-Datei herunter.
- Stufe 2: Wie Sie die Windows 10/11 ISO-Dateien für das Upgrade bereitstellen.
- Stufe 3: Bereiten Sie Windows für das Upgrade vor.
- Stufe 4: Starten Sie die Upgrade-Installation von Windows 11.

#### Stufe 1: Laden Sie eine Windows 10 ISO-Datei und eine Windows 11 ISO-Datei herunter

#### Beide ISO-Dateien erforderlich

Für ein erfolgreiches Upgrade von Windows 10 nach Windows 11 benötigen Sie trotz mangelnder Systemvoraussetzungen die vollständigen Installationsdateien beider Betriebssysteme. Microsoft stellt die Installationsdateien in Form von ISO-Dateien zum Download bereit. ISO steht für International Standard Organisation und eine ISO-Datei beinhaltet ein Abbild (Image) eines kompletten Betriebssystems, in diesem Fall Windows 10 bzw. Windows 11.

#### So holen Sie sich Windows 10 als ISO-Datei

#### Media Creation Tool laden

Als Erstes laden Sie Windows 10 herunter. Sie benötigen dafür das **Media Creation Tool**. Gehen Sie dazu folgendermaßen vor:

 Starten Sie Ihren Browser und geben Sie folgende Internetadresse ein: https://www.microsoft.com/ de-de/software-download/windows10

- Im Abschnitt Sie möchten Windows 10 auf Ihrem PC installieren? klicken Sie auf Tool jetzt herunterladen.
- Media Creation Tool herunterladen
   Öffnen Sie anschließend den Windows-Explorer und klicken Sie doppelt auf die soeben heruntergeladene Datei MediaCreation-Tool22H2.exe. Bestätigen Sie die Sicherheitsabfrage mit einem Klick auf Ja.
- Das Windows 10 Setup startet. Bestätigen Sie die Lizenzbedingungen mit einem Klick auf Akzeptieren.
- Installationsmedium festlegen Wählen Sie nun das Installationsmedium und markieren Sie die Option Installationsmedien (USB-Speicherstick, DVD- oder ISO-Datei) für einen anderen PC erstellen. Klicken Sie auf Weiter.
- Stellen Sie die Sprache (Deutsch), die Edition (Ihre Windows-Version) und die Architektur ein. Ich empfehle Ihnen die Option, Empfohlene Optionen für diesen PC verwenden zu markieren und die vorgeschlagenen Einstellungen zu übernehmen. Klicken Sie auf Weiter.

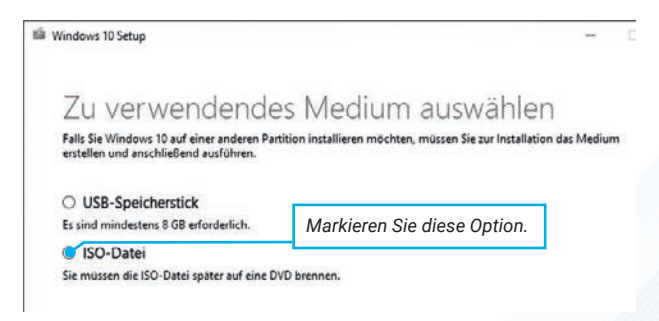

Verwenden Sie als Medium eine ISO-Datei

#### 7. ISO-Datei erstellen

Anschließend legen Sie fest, welches Installationsmedium Sie verwenden wollen: **USB-Speicherstick** oder **ISO-Datei** (zum Brennen auf eine DVD).Wählen Sie die Option **ISO-Datei** und klicken Sie auf **Weiter**.

#### 8. Speicherort wählen

Bei der Auswahl ISO-Datei geben Sie einen

Speicherort für die ISO-Datei an, z. B. **Downloads**, und klicken Sie auf **Speichern**.

 Der Download kann je nach vorhandener Internet und Systemgeschwindigkeit zwischen wenigen Minuten und ein paar Stunden dauern. Schließen Sie den Vorgang mit einem Klick auf Fertig stellen ab.

#### So holen Sie sich Windows 11 als ISO-Datei

#### **Direkter Download**

Laden Sie die komplette Windows-11-Installationsdatei im ISO-Format direkt bei Microsoft herunter:

- Auf der Microsoft-Internetseite wechseln Sie zum Abschnitt Herunterladen eines Windows 11 Datenträgerimages (ISO).
- In der Zeile Download auswählen stellen Sie Windows 11 (multi-edition ISO) ein.Klicken Sie dann auf Herunterladen.

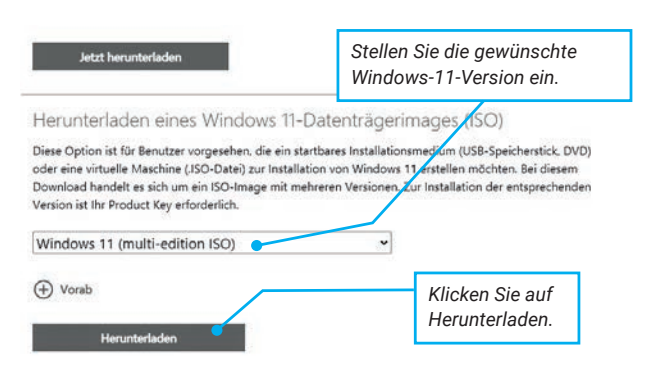

Mit diesem Link laden Sie eine ISO-Datei mit Windows 11 herunter

#### 3. Download einer ISO-Datei

Anschließend folgt die Abfrage nach der Produktsprache. Hier stellen Sie im **Auswählen**-Feld **Deutsch** ein. Klicken Sie auf **Bestätigen**.

4. Unterhalb der Anzeige Windows 11 Deutsch klicken Sie auf den Link 64-bit Download.Windows beginnt nun mit dem Download des ISO-Datenträgers. Die Datei heißt Win11\_22H2\_ German\_ x64.iso. Die Größe der ISO-Datei beträgt 5,2 GB, so dass der Download in Abhängigkeit von der Internetgeschwindigkeit etwas Zeit in Anspruch nehmen kann. Geschafft: Die ISO-Datei liegt abschließend im angegebenen Ordner bereit für das Upgrade.

#### Stufe 2: Wie Sie die Windows 10/11 ISO-Dateien für das Upgrade bereitstellen

#### So funktioniert der Trick

Der Trick bei einem Upgrade auf Windows 11 auf einem nicht kompatiblen Rechner besteht darin, die Installationsdateien so zu manipulieren, dass Windows mit den Installationsroutinen von Windows 10 das Upgrade auf Windows 11 ausführt. Da in Windows 10 keinerlei Beschränkungen der Systemvoraussetzungen gegeben sind, klappt dieser Trick relativ einfach. Sie tauschen in der ISO-Datei von Windows 10 die Installationsdateien gegen die von Windows 11 aus. Im Klartext: Windows 11 wird unter dem Deckmantel von Windows 10 installiert.

#### **ISO bereitstellen**

Damit Sie die ISO-Dateien bearbeiten können, stellen Sie diese in Ihrem Explorer bereit. Gehen Sie dazu folgendermaßen vor:

So stellen Sie die ISO von Windows 10 bereit:

#### Vorgehensweise bei Windows 10

- Öffnen Sie den Explorer und wechseln Sie in den Ordner mit dem Download der Windows 10 ISO-Datei. Der Dateiname lautet Windows.iso.
- Klicken Sie die Datei mit der rechten Maustaste an und wählen Sie im Kontextmenü Bereitstellen. Die Installationsdateien werden im Explorer aufgelistet.

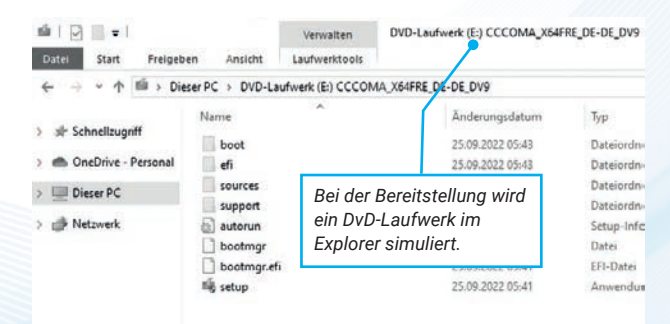

Der Explorer zeigt die Installationsdateien von Windows 11 an.

 Legen Sie im Explorer einen neuen Ordner an. Geben Sie ihm den Namen W10. Kopieren Sie nun alle Dateien der bereitgestellten Windows 10 Installationsdateien in diesen Ordner.

So stellen Sie die ISO von Windows 11 bereit:

#### Vorgehensweise bei Windows 11

- Öffnen Sie den Explorer und wechseln Sie in den Ordner mit dem Download der Windows 11 ISO-Datei. Der Dateiname lautet Win11\_22H2\_German\_X64v1.iso und kann je nach Windows-11-Version etwas abweichen.
- Klicken Sie die Datei mit der rechten Maustaste an und wählen Sie im Kontextmenü Bereitstellen. Die Installationsdateien werden im Explorer aufgelistet.
- Legen Sie im Explorer einen neuen Ordner an. Benennen Sie diesen mit W11. Kopieren Sie nun alle Dateien der bereitgestellten Windows-11-Installationsdateien in diesen Ordner.

#### Stufe 3: Bereiten Sie Windows für das Upgrade vor

#### Installationsdatei austauschen

Nun kommt der eigentliche Trick der Upgrade-Aktion auf Windows 11. Tauschen Sie die Installationsdateien aus und gehen Sie dazu folgendermaßen vor:

- Öffnen Sie den Explorer ( ) und wechseln Sie in den Ordner W10 mit den bereitgestellten Windows-10-Installationsdateien.
- Wechseln Sie in den Ordner sources und löschen Sie die Datei install.esd (siehe obere Abbildung auf der Folgeseite).
- Wechseln Sie anschließend in den Ordner W11 mit den bereitgestellten Windows-11-Installationsdateien.

 Im Ordner sources kopieren Sie die Datei install.wim (Strg)+C) und fügen diese in den Ordner sources der bereitgestellten Windows-10-Installationsdateien über die Tastenkombination (Strg)+V) ein – fertig (siehe untere Abbildung auf der Folgeseite).

| atei Start Freigebi                                                                                                    | en Ansicht                                                                                                    |                                                                                            | Window                                                                                                    | rs10                                                                      |
|----------------------------------------------------------------------------------------------------|----------------------------------------------------------------------------------------------------|--------------------------------------------------------------------------------------------|----------------------------------------------------------------------------------------------------|---------------------------------------------------------------------------|
| - → - ↑ 🛄 > Die                                                                                                    | ser PC > DVD-Laufwerk (F:) ESD-                                                                                                    | ISO > sources                                                                              |                                                                                                    | ~                                                                         |
| 🖈 Schnellzugriff                                                                                                    | Name                                                                                                    | An                                                                                         | derungsdatum                                                                                                    | Тур                                                                       |
| Downloads     OneDrive - Personal                                                                                                    | <ul> <li>iasmigplugin.dll</li> <li>idwbinfo</li> <li>iiscomp.dll</li> </ul>                                                                                                    | Lo<br>D                                                                                    | öschen Sie a<br>atei install.e                                                                                                    | lie<br>sd.                                                                |
| Dieser PC                                                                                                    | imagingprovider.dll                                                                                                    | 081                                                                                        | 00 2022 10:02                                                                                                    | Anu                                                                       |
| Netzwerk                                                                                                    | install.esd                                                                                                    | 16.                                                                                        | 11.2022 14:20                                                                                                    | ESD-                                                                      |
|                                                                                                    | itgtupg.dll                                                                                                    | 08.09.2022 10:02                                                                           |                                                                                                    | Anw                                                                       |
|                                                                                                    | ang lang                                                                                                    | 08.09.2022 10:02                                                                           |                                                                                                    | Kon                                                                       |
|                                                                                                    | locale.nls                                                                                                    | 08.09.2022 10:02                                                                           |                                                                                                    | NL5                                                                       |
|                                                                                                    | logprovider.dll                                                                                                    | 08.09.2022 10:02                                                                           |                                                                                                    | Ann                                                                       |
|                                                                                                    | imediasetupuimgr.dll                                                                                                    | 08.09.2022 10:02                                                                           |                                                                                                    | Anv                                                                       |
|                                                                                                    |                                                                                                    | 08.09.2022 10:02                                                                           |                                                                                                    |                                                                           |
|                                                                                                    | 🖃 migapp                                                                                                    | 08.                                                                                        | 09.2022 10:02                                                                                                    | XMI                                                                       |
|                                                                                                    | 📄 migapp<br>🗟 migcore.dll                                                                                                    | 08.                                                                                        | 09.2022 10:02<br>09.2022 10:02                                                                                                    | Anw                                                                       |
|                                                                                                    | i migapp<br>migcore.dll<br>mighost                                                                                                    | 08.<br>08.                                                                                 | 09.2022 10:02<br>09.2022 10:02<br>09.2022 10:02                                                                                                    | Anw<br>Anw                                                                |
| I ☑ ▼ I sources                                                                                                    | 별 migapp<br>현 migcore.dll<br>ல mighost                                                                                                    | 08.<br>08.                                                                                 | 09.2022 10:02<br>09.2022 10:02<br>09.2022 10:02<br>Window                                                                                                    | XML<br>Anw<br>Anw                                                         |
| I 🖌 🚽 sources<br>stei Start Freigebr                                                                                                    | i migapp<br>migcore.dll<br>mighost<br>en Ansicht                                                                                                    | 08.<br>08.                                                                                 | 09.2022 10:02<br>09.2022 10:02<br>09.2022 10:02<br>Window                                                                                                    | XML<br>Anw<br>Anw<br>rs11                                                 |
| I ☑ ■ ▼ I sources<br>stei Start Freigebe<br>→ → ↑ ▲ > Dies                                                                                                    | migapp<br>migcore.dll<br>mighost<br>en Ansicht<br>ser PC → DVD-Laufwerk (E) CCCC                                                                                                    | 08.<br>08.<br>08.                                                                          | 09.2022 10:02<br>09.2022 10:02<br>09.2022 10:02<br>Window<br>DV9 > sources                                                                                                    | XML<br>Anw<br>Anw<br>rs11                                                 |
| I ☑ ■ ▼ I sources<br>stei Start Freigeba<br>- → ~ ↑ ■ > Die:                                                                                                    | migapp<br>migcore.dll<br>mighost<br>en Ansicht<br>ser PC > DVD-Laufwerk (E) CCC<br>Name                                                                                                    | 08.<br>08.<br>08.<br>08.<br>08.                                                            | 09.2022 10:02<br>09.2022 10:02<br>09.2022 10:02<br>Window<br>DV9 > sources<br>derungsdatum                                                                                                    | XML<br>Anw<br>STT                                                         |
| I ☑ ↓ + I sources<br>stei Start Freigebr<br>→ → ↑ ▲ > Dier<br>≱ Schnellzugriff                                                                                                    | migapp<br>migcore.dll<br>mighost<br>en Ansicht<br>ser PC → DVD-Laufwerk (E) CCC<br>Name<br>migniglugin.dll                                                                                                    | 08.<br>08.<br>08.<br>0MA_X64FRE_DE-DE<br>Ân<br>25.                                         | 09,2022 10:02<br>09,2022 10:02<br>09.2022 10:02<br>Window<br>DV9 > sources<br>derungsdatum<br>09,2022 05:41                                                                                                  | XMI<br>Anw<br>Anw<br>SSTT<br>Typ<br>Anw                                   |
| I ☑ ➡ I sources<br>stri Start Freigebr<br>→ → ↑ ▲ > Diet<br>Schnellzugriff<br>↓ Downloads                                                                                                    | migapp     migcore.dll     migcore.dll     mighost en Ansicht ser PC → DVD-Laufwerk (E) CCC Name     issmigplugin.dll     ibexclusion                                                                                                    | 08.<br>08.<br>08.<br>08.<br>08.<br>08.<br>08.<br>08.<br>08.<br>08.                         | 09.2022 10:02<br>09.2022 10:02<br>Window<br>DV9 > sources<br>derungsdatum<br>09.2022 05:41                                                                                                    | XMI<br>Anw<br>SS11                                                        |
| I     Image: Start     Freigebase       start     Freigebase       Image: Start     Freigebase       Image: Schnellzugriff     Image: Downloads       Image: OneDrive - Personal     Image: Schnellzugriff                                                                                                    | migapp<br>migcore.dll<br>migcore.dll<br>mighost<br>en Ansicht<br>ser PC → DVD-Laufwerk (E) CCC<br>Nome<br>sismigplugin.dll<br>ischecklusion<br>idvbinfo<br>iiscomp.dll                                                                                                    | OMA X64FRE_DE-DE<br>An<br>255<br>Kopieren<br>install.wii                                   | 09,2022 10:02<br>09,2022 10:02<br>09,2022 10:02<br>Window<br>DV9 > sources<br>derungsdatum<br>09,2022 10:41<br>Sie die Date<br>m in den sou                                                                  | XML<br>Anw<br>Anw<br>SS11<br>Typ<br>Anw<br>i<br>Irce-                     |
| I     Image: Start     Freigeber       atzi     Start     Freigeber       -     →     ^     Image: Image: Im                                                                                                    | migapp migapp migarp migarp m | OMA X64FRE_DE-DE<br>An<br>253<br>Kopieren<br>install.wii<br>ordner vo                      | 09.2022 10:02<br>09.2022 10:02<br>09.2022 10:02<br>Window<br>DV9 > sources<br>derungsdatum<br>09.2022 05:41<br>Sie die Date<br>m in den sou<br>on Windows                                                    | XML<br>Anw<br>Anw<br>SS11<br>V<br>Typ<br>Anw<br>Cont<br>i<br>Irce-<br>10. |
| I     ✓     1 sources       stat     Freigebr       →     ↑     >>       →     ↑     >>       ✓     ↑     >>       ✓     ↑     >>       Ø     >     >       Ø     >     > </td <td>migapp migapp migarp migarp m</td> <td>OMA X64FRE DE-DE<br/>An<br/>250<br/>Kopieren<br/>install.wii<br/>ordner vo</td> <td>09.2022 10:02<br/>09.2022 10:02<br/>09.2022 10:02<br/>Window<br/>DV9 &gt; sources<br/>derungsdatum<br/>09.2022 05:41<br/>Sie die Date<br/>m in den sou<br/>on Windows 1<br/>09.2022 05:41</td> <td>XML<br/>Anw<br/>Anw<br/>SS11<br/>Typ<br/>Anw<br/>i<br/>Irrce-<br/>10.</td> | migapp migapp migarp migarp m | OMA X64FRE DE-DE<br>An<br>250<br>Kopieren<br>install.wii<br>ordner vo                      | 09.2022 10:02<br>09.2022 10:02<br>09.2022 10:02<br>Window<br>DV9 > sources<br>derungsdatum<br>09.2022 05:41<br>Sie die Date<br>m in den sou<br>on Windows 1<br>09.2022 05:41                                 | XML<br>Anw<br>Anw<br>SS11<br>Typ<br>Anw<br>i<br>Irrce-<br>10.             |
| I ⊇ = I sources<br>stei Start Freigeba<br>→ → ↑ = > Dies<br>Schnellzugriff<br>Downloads<br>OneDrive - Personal<br>Dieser PC<br>Netzwerk                                                                                                    | migapp migapp migcore.dll migcore.dll mighost en Ansicht ser PC > DVD-Laufwerk (E) CCC Name tesmigplugin.dll tebecclusion ii.comp.dll migcorp.dll miggib.dll miggipprovider.dll mig.nput.dll mig.nput.d | OMA X64FRE DE-DE<br>An<br>250<br>Kopieren<br>install.wii<br>ordner vo<br>255<br>25         | 09.2022 10:02<br>09.2022 10:02<br>09.2022 10:02<br>Window<br>DV9 > sources<br>derungsdatum<br>09.2022 05:41<br>Sie die Date<br>m in den sou<br>Windows<br>09.2022 05:41<br>09.2022 05:41                     | XML<br>Anw<br>Anw<br>SS11<br>Typ<br>Anw<br>i<br>Trce-<br>10.<br>Anw       |
| I ⊇ ↓ sources<br>stei Start Freigebr<br>→ → ↑ ▲ > Die<br>* Schnellzugriff<br>Downloads<br>OneDrive - Personal<br>Dieser PC<br>* Netzwerk                                                                                                    | migapp     migcore.dll     migcore.dll     mighost en Ansicht ser PC → DVD-Laufwerk (E) CCC Name     issemgelugin.dll     iscexclusion     idvbinfe     isscomp.dll     imageib.dll     imagnigprovider.dll     imput.dll     install.wim                                                                                                    | OMA X64FRE DE-DE<br>An<br>25.<br>Kopieren<br>install.wii<br>ordner vo<br>25.<br>25.<br>25. | 09,2022 10:02<br>09,2022 10:02<br>09,2022 10:02<br>Window<br>DV9 > sources<br>derungsdatum<br>09,2022 05:41<br>Sie die Date<br>m in den sou<br>on Windows<br>09,2022 05:41<br>09,2022 05:41<br>09,2022 05:41 | xML<br>Anw<br>Anw<br>ss11<br>Typ<br>Anw<br>i<br>irce-<br>10.<br>Anw       |

So funktioniert der Austausch der Installationsdateien

#### Stufe 4: Starten Sie die Upgrade-Installation von Windows 11

#### Setup.exe ausführen

Starten Sie nun die eigentliche Installation von Windows 11. Hinweis: Es werden während der Installation gemischte Anzeigen dargestellt mit Windows 10 und Windows 11.

Ignorieren Sie diese Anzeigen. Da der Installer von Windows 10 verwendet wird, um das System von Windows 11 zu installieren, kommt es zu dieser vermeintlich fehlerhaften Darstellung. Aber keine Angst: Am Ende der Installation steht Windows 11 bereit.

- Öffnen Sie den Explorer und wechseln Sie in den Ordner W10 mit den bereitgestellten Windows 10 Installationsdateien.
- 2. Klicken Sie doppelt auf die Datei setup.exe und bestätigen Sie die Sicherheitsabfrage mit einem Klick auf **Ja**.
- Im Fenster Windows 10 installieren klicken Sie auf Ändern, wie Windows Setup Updates herunterlädt. Markieren Sie die Option Nicht jetzt und klicken Sie auf Weiter.
- Windows 11 Installation ausgetrickst
   Nun folgt die Überprüfung des Rechners. Normalerweise wäre hier Schluss, denn Ihr Rechner erfüllt die Systemvoraussetzungen nicht und die Installation wird abgebrochen.

   Da Windows 10 weiterhin im Hintergrund arbeitet, gelangen Sie ohne Umschweife direkt zu den Lizenzbedingungen.
- 5. Bestätigen Sie die Lizenzbedingungen mit einem Klick auf **Akzeptieren**.

#### 6. Bereit für die Installation

Anschließend meldet Windows die Bereitschaft zur Installation von Windows 11.

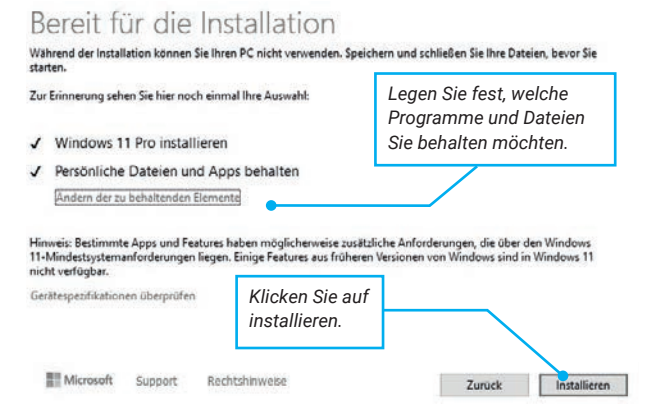

Das Upgrade übernimmt automatisch alle Programme, Daten und Einstellungen

 Klicken Sie auf Installieren. Windows 11 wird nun installiert. Die Prozentanzeige zeigt den Fortschritt an.

### Windows 11 wird installiert

Ihr PC startet einige Male neu, was eine Weile dauern kann.

) 2% abgeschlossen

Bald ist es soweit und Ihr Windows 11 ist einsatzbereit

8. Während des Installationsvorgangs wird Ihr Rechner automatisch neu gestartet. Unterbrechen Sie den Vorgang nicht. Nach Abschluss der Installation ist Windows 11 aktiv.

Geschafft. Sie haben erfolgreich ein Upgrade von Windows 10 nach Windows 11 ausgeführt.

#### Dateien und Einstellungen behalten

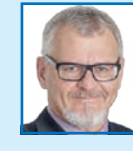

Mein Tipp: Sie können selbst festlegen, was mit den vorhandenen Programmen und Dateien beim Upgrade passieren soll. Mit einem Klick auf Ändern der zu behaltenden Elemente legen Siefest, ob

- alle Daten, Einstellungen und Programme 1:1 übernommen werden sollen (Option: Persönliche Dateien und Apps beibehalten).
- nur die Daten, aber nicht die Programme übernommen werden sollen (Option: Nur persönliche beibehalten).Nach dem Upgrade müssen Sie dann Ihre Programme erneut installieren.
- gar nichts übernommen werden soll (Option: Nichts). Das Upgrade löscht alle bestehenden Daten, Einstellungen und Programme. Sie erhalten ein Windows 11 wie bei einer Neuinstallation. Achtung: Unbedingt vorher Daten sichern!

Meine Empfehlung: Wenn Sie die erste Option Persönliche Dateien und Apps beibehalten wählen, können Sie sofort mit Windows 11 loslegen.

#### Fazit

Mit diesem einfachen Trick können Sie die Hardwareprüfung von Microsoft umgehen. Microsoft rät von diesem Trick ab, doch bei unseren Tests gab es keinerlei Fehler oder Probleme.

# Die beliebtesten Computerwissen-Reports Weitere Gratis-Reports per Klick

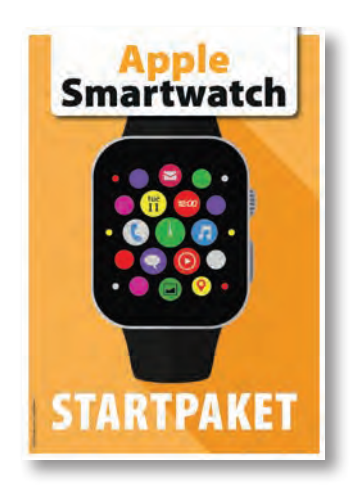

Apple Smartwatch Startpaket Jetzt kostenlos herunterladen

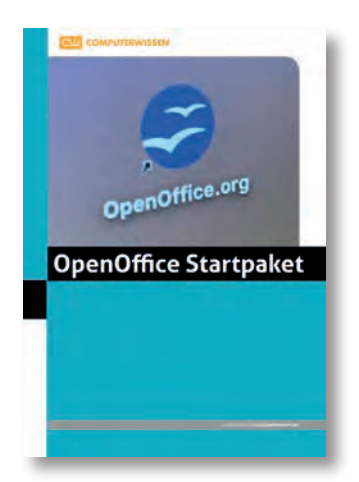

<u>OpenOffice Startpaket</u> <u>Jetzt kostenlos herunterladen</u>

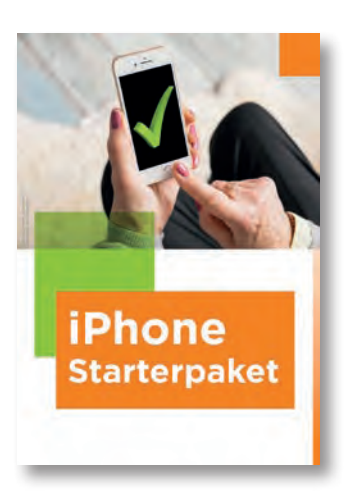

iPhone Starterpaket Jetzt kostenlos herunterladen

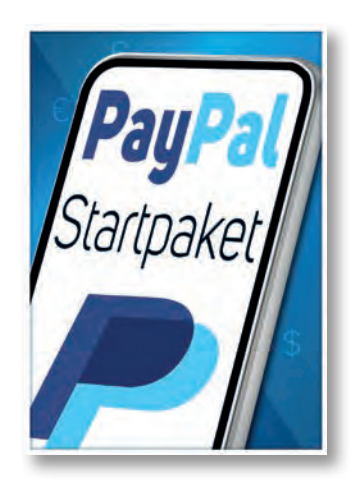

PayPal Startpaket Jetzt kostenlos herunterladen

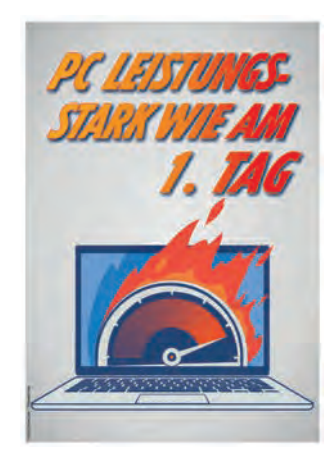

PC Leistungsstark wie am 1. Tag Jetzt kostenlos herunterladen

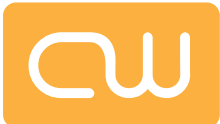

#### Impressum:

#### **Verlag** Computerwissen, ein Verlagsbereich der VNR Verlag für die Deutsche Wirtschaft AG

**Vorstand** Richard Rentrop, Bonn

**Redaktionell Verantwortlicher** Sven Udert, VNR Verlag für die deutsche Wirtschaft AG, Adresse siehe unten

#### Adresse

Verlag für die Deutsche Wirtschaft AG Theodor-Heuss-Straße 2-4 53177 Bonn

**Eingetragen** Amtsgericht Bonn HRB 8165

#### Bildnachweise

Manfred Kratzl

Alle Beiträge wurden mit Sorgfalt recherchiert und überprüft. Sie basieren jedoch auf der Richtigkeit uns erteilter Auskünfte und unterliegen Veränderungen. Daher ist eine Haftung, auch für telefonische Auskünfte, ausgeschlossen. Vervielfältigungen jeder Art sind nur mit Genehmigung des Verlags gestattet.

© 2024 by Verlag für die Deutsche Wirtschaft AG, Bonn, Bukarest, Manchester, Warschau